# **TP Initiation Cluster M1**

## Rappel des comptes fleur

anemone arome aster bleuet camelia capucine chardon clematite cobee

coquelicot cosmos cyclamen dahlia digitale geranium gerbera glaieul hortensia

## Connectez vous en ssh sur genologin.toulouse.inra.fr

- Puis allez dans le work de votre compte fleur
  - Pourquoi le work et pas le save ? Quel est la principale différence entre les deux ?
- Créez un répertoire nommé TP\_cluster et allez dedans
- Utilisez la commande srun –pty bash pour demander à avoir accès à un nœud. Les ressources allouées par défaut sont 1cpu et 2Go de RAM
  - Sur quel nœud êtes-vous ?

## Utilisation des e-utilities du NCBI

- Lire la documentation de edirect : documentation de edirect : <u>https://www.ncbi.nlm.nih.gov/books/NBK179288/</u>
- Trouvez le module load à faire : search module edirect
- Faire le module load correspondant
- Regarder l'aide des outils :

esearch -h

efetch -h

• Que va faire la commande suivante ? :

esearch -db nucleotide -query "Equus caballus voucher MG-HR-07 cytochrome oxidase subunit I" | efetch -db nucleotide -format fasta > COX1 Cheval.fasta

• Lancez-la.

Utilisation de la séquence récupérée de cox1 pour la blaster sur le génome du cheval

- Vérifiez que le fichier COX1\_Cheval.fasta ai bien été créé et contienne bien ce que nous souhaitons.
- Cherchons le nom de la banque blast contenant le génome entier du cheval
  - Is /bank/blastdb
- Laquelle doit-on choisir ?
- Cherchons le module load à faire pour faire un blast. Prenons la dernière version installée. Faisons le module load correspondant.

### Construire et lancer la commande blast

- Afficher l'aide de blastn
  - Blastn --hep
- Faire un blastn de la séquence récupérée contre le génome du cheval
  - blastn -query COX1\_Cheval.fasta -db ensembl\_equus\_caballus\_genome -out KC693991.1\_equus
- Regardez la sortie du blast
- Qu'en concluez-vous ?
- Sortez du nœud pour revenir sur le nœud maître